# Üzemeltetési megjegyzések

Lumify Diagnosztikai ultrahangrendszer 2021. november 17.

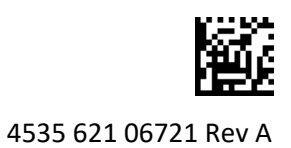

# Az üzemeltetési megjegyzésekről

Az üzemeltetési megjegyzések olyan információkat tartalmaznak, amelyek egyértelművé teszik a rendszer bizonyos félreérthető vagy a felhasználót esetlegesen összezavaró válaszreakcióit. Olvassa át az üzemeltetési megjegyzéseket, és tartson belőlük egy példányt a rendszer használati utasításai mellett. Ha megoldható, helyezze az üzemeltetési megjegyzéseket az ultrahangrendszer mellé.

# Címkékkel kapcsolatos információk

Őrizze meg a kapott *Gyors útmutatót*, mivel az tartalmazza a Lumify diagnosztikai ultrahangrendszer címkézésével kapcsolatos információt.

# CE-jelölés és EK képviselő címe

A Philips Ultrasound, Inc. jelenlegi CE0086 Notified Body (UK) CE-jelölését 2019. március 1-jei hatállyal felváltja az új CE2797 Notified Body (EU-27) CE-jelöléssel. Ezen kívül az Európai Közösség mellé rendelt meghatalmazott képviselőnk új címe a következő:

Philips Medical Systems Nederland B.V. Veenpluis 6 5684 PC Best The Netherlands

Az átmenet során még előfordulhat a CE-jel feltüntetése a használati útmutatón, az ultrahangos rendszeren és annak tartozékain.

# A rendszer használata

- (Csak androidos eszközök esetén) PW Doppler módban a vizsgálat gyors kimerevítése és feloldása miatt az audio működése leállhat. A PW Doppler módból való kilépés, majd ismételt belépés néha megszünteti a problémát.
- (Csak androidos eszközök esetén) Ha az eszközt 2D módból PW Doppler módba való áttérés közben elforgatja, a szoftver működése leállhat.
- (Csak androidos eszközök esetén) A pásztázási sebesség beállításának módosítása esetén előfordulhat, hogy a követés skálázása nem megfelelően történik.
- (Csak androidos eszközök esetén) A PW Doppler mód fekvő tájolású teljes képernyős

nézetében a kilépő teljes képernyős kép 🔀 vezérlője takarja az invertáló követő 🚼 vezérlőjét, de az invertáló követő aktiválási területének vezérlője felül marad. Amikor a teljes képernyős nézetből való kilépéshez megérinti a vezérlőt, a követő invertál.

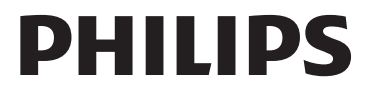

- (Csak androidos eszközök esetén) PW Doppler módban a 2D kép torzulhat, ha a spektrális nyomvonalra kapcsolást követően módosítja a **Depth** kezelőszervet, majd visszakapcsol a 2D képre.
- A Fast Flow és Slow Flow vezérlő színes üzemmódban kissé átfedésben lehet egymással.
  Ez leggyakrabban 5. generációs iPad-mobileszközökön jelentkezik, fekvő elrendezésnél.
  Ez nem befolyásolja a vezérlők működését.
- (Csak iOS eszközökön) Amikor a Patient Info űrlapon kézzel javítja a beteg Date of Birth mezőjének adatait, mind a négy számjegy törlése és ismételt beírása hibát eredményez. A lehető legjobb eredmény érdekében adja meg újból a teljes dátumot.
- (Csak iOS eszközökön) A navigációs sáv a Back vezérlővel együtt hiányzik a Contact Information űrlapról (elérhető a Settings menü Customer Information lapjáról). A lap elhagyásához adja meg az ügyféladatokat, majd érintse meg a Continue lehetőséget.
- (Csak iOS eszközökön) Ha pásztázás közben egymás után többször, gyorsan megérinti a **Save** lehetőséget, a Lumify szoftvere váratlanul leállhat.
- Csak iOS eszközökön) Ha kilép a Lumify alkalmazásból, vagy ha hagyja a mobileszközt alvó üzemmódba lépni, a Lumify áramellátási modulja (LPM) alvó üzemmódba léphet. Ha megpróbál visszatérni a pásztázáshoz, miközben az LPM alvó üzemmódban van, csatlakozási hibaüzenet jelenik meg. Az LPM felébresztéséhez nyomja meg az LPM hátulján található gombot.

# Reacts alkalmazásával (csak androidos eszközökre)

Egy másik Lumify eszközről érkező Reacts-hívás fogadása esetén a Lumify szoftvere váratlanul leállhat. Annak érdekében, hogy ez a probléma minél kevesebbszer forduljon elő, még a Reactshívás fogadása előtt engedélyezze a fogadó eszközön a kamera- és mikrofon-hozzáférést a Lumify alkalmazás számára.

# Áttekintés

- Exportált képsorozatok Windows operációs rendszerű számítógépen Media Player segítségével történő lejátszása esetén a lejátszás szakadozott lehet. A probléma elkerülése érdekében használjon másik médialejátszót.
- (Csak androidos eszközök esetén) Az eszköz forgatása miatt a jelölések eltűnhetnek.
- (Csak androidos eszközök esetén) M-módban vagy PW Doppler módban teljes képernyős nézetre történő váltáskor a jelölések helyzete megváltozhat.
- (Csak androidos eszközök esetén) Az M-módban vagy PW Doppler módban készült jelölések helyzete áttekintő üzemmódban megváltozhat.
- (Csak iOS eszközökön) Amikor egy mentett vizsgálatokat tartalmazó, hosszú lista aljára görget, előfordulhat, hogy a listában szereplő utolsó vizsgálat nem látszik a képernyő szélén.
- (Csak iOS eszközökön) Amikor több vizsgálatot exportál helyi könyvtárba, minden vizsgálatnál meg kell erősítenie az exportálás célállomását; nem kezelhető az összes vizsgálat exportálása egyetlen ablakban.
- (Csak iOS eszközökön) A vizsgálatban megjelenő kijelölt képek és képsorozatok nem ugyanolyan sorrendben jelennek meg, mint az Android eszközökön.

- (csak iOS eszközökön) Vizsgálat exportálása közben az **Export Queue** az exportálást **Aborted** állapotúnak mutatja. Az exportálásnak **In Progress** állapotúként kellene megjelennie.
- (Csak iOS eszközökön) Amikor a Saved Exams ablakban a vizsgálatok listáját nézi, majd megérinti a Select lehetőséget, a lista elmozdul a kívánt kijelöléstől.

## A rendszer karbantartása

(Csak iOS eszközök esetén) Előfordul, hogy az iPad mini 5 mobileszköz nem tud tölteni, amikor a Lumify áramellátási modulhoz (LPM) van csatlakoztatva. Az LPM és az iPad mini 5 mobileszköz teljes feltöltése érdekében töltse külön az eszközöket.

# Változások a felhasználói útmutatóban

Az alábbi tájékoztatás az USB-adathordozón elérhető *Felhasználói információk* alatt található tudnivalók helyébe lép vagy kiegészíti azokat.

### Biztonság

Az alábbi tájékoztatás kiegészíti a Használati útmutató információit.

### Szimbólumok

| Szimbólum | Szabványok és referencia | Referencia leírása                            | További információk                                                                                                    |
|-----------|--------------------------|-----------------------------------------------|----------------------------------------------------------------------------------------------------|
| IP67      | IEC 60529                | A burkolat által nyújtott<br>védelem mértéke. | Azt jelzi, hogy a burkolaton<br>belül a berendezés védett<br>a portól és a folyadékba<br>merítés hatásai ellen<br>legfeljebb 30 percig 1 méter<br>mélységig merítve. |

### A rendszer használata

Az alábbi tájékoztatás kiegészíti a Használati útmutató információit.

#### Transzducerek csatlakoztatása

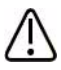

### FIGYELEM!

A transzducerkábelt mindig közvetlenül a mobileszközhöz csatlakoztassa. A Philips nem javasolja adapter használatát. A jóváhagyott kábelekkel kapcsolatban forduljon a Philips képviselethez.

### Reacts alkalmazásával (csak androidos eszközökre)

Az alábbiak a Használati útmutató információinak helyébe lépnek.

#### Reacts hozzáférési kódok

A Reacts hozzáférési kódok kiváltása vagy megosztása korlátozott, próba jellegű hozzáférést biztosít a Reacts standard tervéhez. A Reacts hozzáférési kódokkal kapcsolatos további információkat a megvásárolt termék használati feltételeiben találja. Ha a Reacts platformra való bejelentkezéskor a **Remember Me** lehetőséget választja, a Lumify a kiváltott Reacts hozzáférési kódokat a Lumify más felhasználói beállításaival együtt őrzi meg a Lumify alkalmazás frissítései vagy az Android operációs rendszer frissítései során.

Ha szeretné, hozzáférési kódjait a Reacts weboldala segítségével is kiválthatja vagy megoszthatja:

https://reacts.com/philips/redeem

### Vizsgálat végrehajtása

Az alábbi tájékoztatás kiegészíti a Használati útmutató információit.

#### A PW Doppler használata (csak Android eszközök esetén)

| Speed<br>(Sebesség) | Kardiológiai | Nem kardiológiai |
|---------------------|--------------|------------------|
| Gyors               | 2 másodperc  | 3 másodperc      |
| Medium              | 3 másodperc  | 5 másodperc      |
| Lassú               | 5 másodperc  | 8 másodperc      |

#### Pásztázási sebességek

#### PW Doppler mérések elvégzése (csak androidos eszközök esetén)

A Lumify rendszeren történő PW Doppler mérések három kategóriába sorolhatók: Sebességmérések, Távolságmérések és Nyomvonal mentén végzett mérések. Az egyes mérések elvégzését követően megjelenő mérési adatok a vizsgálati előbeállítástól függően eltérőek, ahogyan az a következő táblázatban látható:

#### Az egyes vizsgálati előbeállításoknál elérhető PW Doppler mérések

| Vizsgálati<br>előbeállítás   | Sebességmérések     | Távolságmérések       | Nyomvonal mentén végzett<br>mérések |
|------------------------------|---------------------|-----------------------|-------------------------------------|
| Kardiológiai                 | Sebesség, PG        | Idő/meredekség/ P1/2t | Vmax, MaxPG, MeanPG, VTI            |
| Szülészeti/<br>nőgyógyászati | Sebesség (Velocity) | PSV, EDV, S/D, RI     | PSV, EDV, MDV, S/D, RI              |
| Érrendszeri                  | Sebesség (Velocity) | PSV, EDV, RI          | PSV, EDV, MDV, RI, VTI              |
| GYORS                        | Sebesség (Velocity) | PSV, EDV, RI          | PSV, EDV, MDV, RI                   |
| Hasi                         | Sebesség (Velocity) | PSV, EDV, RI          | PSV, EDV, MDV, RI                   |

#### Az egyes vizsgálati előbeállításoknál elérhető PW Doppler mérések (Folytatás)

| Vizsgálati<br>előbeállítás | Sebességmérések     | Távolságmérések | Nyomvonal mentén végzett<br>mérések |
|----------------------------|---------------------|-----------------|-------------------------------------|
| Pulmonológiai              | Sebesség (Velocity) | PSV, EDV, RI    | PSV, EDV, MDV, RI                   |
| MSK                        | Sebesség (Velocity) | PSV, EDV, RI    | PSV, EDV, MDV, RI                   |
| Lágyrész                   | Sebesség (Velocity) | PSV, EDV, RI    | PSV, EDV, MDV, RI                   |
| Felszínes                  | Sebesség (Velocity) | PSV, EDV, RI    | PSV, EDV, MDV, RI                   |

### Magyarázat a méréssel kapcsolatos rövidítéskehez és mozaikszavakhoz

| EDV = végdiasztolés<br>sebesség        | MeanPG = fő<br>nyomásgradiens | PSV = csúcsszisztolés<br>sebesség    | Vmax = maximális sebesség   |
|----------------------------------------|-------------------------------|--------------------------------------|-----------------------------|
| MaxPG = maximális<br>nyomásgradiens    | P1/2t = nyomás félideje       | RI = ellenállási index               | VTI = sebesség–idő integrál |
| MDV = minimális<br>diasztolés sebesség | PG = csúcsnyomás-gradiens     | S/D = szisztolés/diasztolés<br>arány |                             |

#### Sebességmérések végrehajtása

- 1. Olvassa be a mérni kívánt Doppler nyomvonalképet.
- 2. Érintse meg a **Measure** gombot.
- 3. Érintse meg a Velocity gombot, majd húzza a mérőkurzort a mérni kívánt sebesség csúcsához.
- 4. Ismételje meg a 3. lépést legfeljebb négy külön sebességméréshez.
- 5. A képnek a megjelenített mérésekkel együtt történő mentéséhez érintse meg a **Save Image** gombot.

#### Távolságmérés végrehajtása

- 1. Olvassa be a mérni kívánt Doppler nyomvonalképet.
- 2. Érintse meg a **Measure** gombot.
- 3. Érintse meg a **Distance** gombot, majd húzza a mérőkurzort a csúcsszisztolés sebességhez (PSV).
- 4. Húzza a második mérőkurzort a végdiasztolés sebesség (EDV) végéhez.
- 5. A képnek a megjelenített mérésekkel együtt történő mentéséhez érintse meg a **Save Image** gombot.

#### Nyomvonal mentén végzett mérések végrehajtása

- 1. Olvassa be a mérni kívánt Doppler nyomvonalképet.
- 2. Érintse meg a **Measure** gombot.
- 3. Érintse meg a **Trace** gombot, majd húzza az első mérőkurzort a mérni kívánt görbe kezdőpontjához.
- 4. A második mérőkurzor létrehozásához érintse meg ismét a görbe kezdőpontját, majd húzza az új mérőkurzort az egyetlen ciklus formája fölé.
- 5. A képnek a megjelenített mérésekkel együtt történő mentéséhez érintse meg a **Save Image** gombot.

### Referenciák

Az alábbi tájékoztatás kiegészíti a Használati útmutató információit.

#### Felnőtt szívultrahang, irodalomjegyzék

Baumgartner, Helmut, et al. "Echocardiographic Assessment of Valve Stenosis: EAE/ASE Recommendations for Clinical Practice." *European Journal of Echocardiography*, 10: 1-25, 2009.

Calafiore, P., Stewart, W.J. "Doppler Echocardiographic Quantitation of Volumetric Flow Rate," *Cardiology Clinics*, Vol. 8, No. 2: 191-202, May 1990.

Rudski, Lawrence, et al. "Guidelines for the Echocardiographic Assessment of the Right Heart in Adult: A Report from the American Society of Echocardiography." *Journal of the American Society of Echocardiography*, Vol. 23, No. 7: 685-713, 2010.

Zoghbi, William, et al. "Recommendations for Evaluation of Prosthetic Valves with Echocardiography and Doppler Ultrasound." *Journal of the American Society of Echocardiography*, Vol. 22. No. 9: 975-1014, 2009.

#### **Maximum Pressure Gradient (Simplified Bernoulli)**

Silverman, N. H., Schmidt, K. G. "The Current Role of Doppler Echocardiography in the Diagnosis of Heart Disease in Children." *Cardiology Clinics*, Vol. 7, No. 2: 265-96, May 1989.

Reynolds, T. *The Echocardiographer's Pocket Reference, Second Edition*. Arizona Heart Institute Foundation, Phoenix, AZ, 2000, p. 382.

#### Maximum Pressure Gradient (Full Bernoulli)

Silverman, N. H., Schmidt, K. G. "The Current Role of Doppler Echocardiography in the Diagnosis of Heart Disease in Children." *Cardiology Clinics*, Vol. 7, No. 2: 265-96, May 1989.

#### **Mean Pressure Gradient**

Reynolds, T. *The Echocardiographer's Pocket Reference, Second Edition*. Arizona Heart Institute Foundation, Phoenix, AZ, 2000, p. 382.

#### **Pressure Half-Time**

Hatle, L., Angelsen, B., Tromsal, A. "Noninvasive Assessment of Atrioventricular pressure half-time by Doppler Ultrasound" *Circulation*, Vol. 60, No. 5: 1096-104, November, 1979.

#### Sebesség-idő integrál (VTI)

Silverman, N. H., Schmidt, K. G. "The Current Role of Doppler Echocardiography in the Diagnosis of Heart Disease in Children." *Cardiology Clinics*, Vol. 7, No. 2: 265-96, May 1989.

#### Irodalomjegyzék – érrendszer

#### **Doppler Velocity (VEL)**

Krebs, C. A., Giyanani, V. L., Eisenberg, R. L. *Ultrasound Atlas of Vascular Diseases*, Appleton & Lange, Stamford, CT, 1999.

#### **End-Diastolic Velocity (EDV)**

Strandness, D. E., Jr. *Duplex Scanning in Vascular Disorders*. Lippincott, Williams & Wilkins, Philadelphia, PA, 2002.

#### Minimum Diastolic Velocity (MDV)

Evans, D. H., McDicken, W. N. *Doppler Ultrasound Physics, Instrumentation, and Signal Processing, Second Edition*. John Wiley & Sons, Ltd., 2000.

#### Peak Pressure Gradient (PG)

Powls, R., Schwartz, R. *Practical Doppler Ultrasound for the Clinician*. Williams & Wilkins, Baltimore, Maryland, 1991.

#### Peak Systolic Velocity (PSV)

Krebs, C. A., Giyanani, V. L., Eisenberg, R. L. *Ultrasound Atlas of Vascular Diseases*, Appleton & Lange, Stamford, CT, 1999.

#### **Resistivity Index (RI)**

Zwiebel, W. J., ed. *Introduction to Vascular Ultrasonography, Third Edition*. W. B. Saunders Company, Philadelphia, PA 1992.

#### Systolic to Diastolic Ratio (S/D)

Zwiebel, W. J., ed. *Introduction to Vascular Ultrasonography, Third Edition*. W. B. Saunders Company, Philadelphia, PA 1992.

#### Sebesség-idő integrál (VTI)

Reynolds, T. *The Echocardiographer's Pocket Reference, Second Edition*. Arizona Heart Institute Foundation, Phoenix, AZ, 2000, p. 383.

Philips Ultrasound, Inc. 22100 Bothell Everett Hwy, Bothell, WA 98021-8431 USA www.philips.com/ultrasound

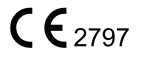

© 2021 Koninklijke Philips N.V. Minden jog fenntartva. Kiadva az Egyesült Államokban. A szerzői jog birtokosának előzetes írásos beleegyezése nélkül a sokszorosítás és az átadás sem részben, sem egészben nem engedélyezett semmilyen formában vagy módon, beleértve az elektronikus, mechanikai vagy egyéb lehetséges módokat is.